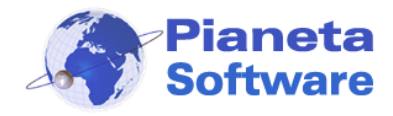

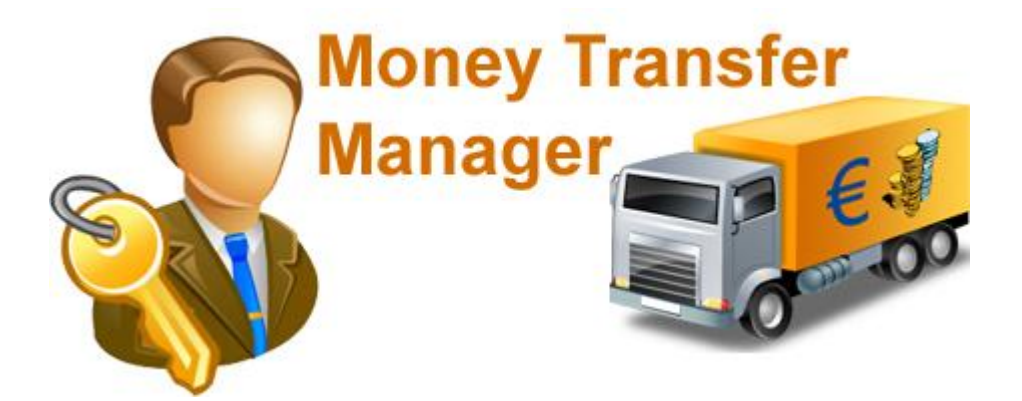

# **GUIDA UTENTE MONEY TRANSFER MANAGER**

(vers. 1.0.2)

| GUIDA UTENTE MONEY TRANSFER MANAGER (vers. 1.0.2) | .1 |
|---------------------------------------------------|----|
| nstallazione                                      | .2 |
| Prima esecuzione                                  | .5 |
| _ogin                                             | .7 |
| Funzionalità                                      | .8 |
| Anagrafica                                        | .9 |
| Registrazione nuovo trasferimento                 | 13 |
| Registrazione nuova ricezione                     | 14 |
| ista clienti                                      | 15 |
| Frasferimenti                                     | 16 |
| Dpzioni                                           | 17 |

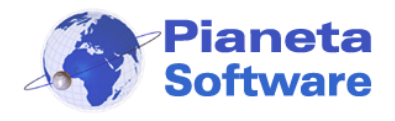

### Installazione

Per avviare l'installazione di Money Transfer Manager fare doppio click sul file MoneyTransferManagerSetup.exe.

Si aprirà la schermata visualizzata nella figura seguente:

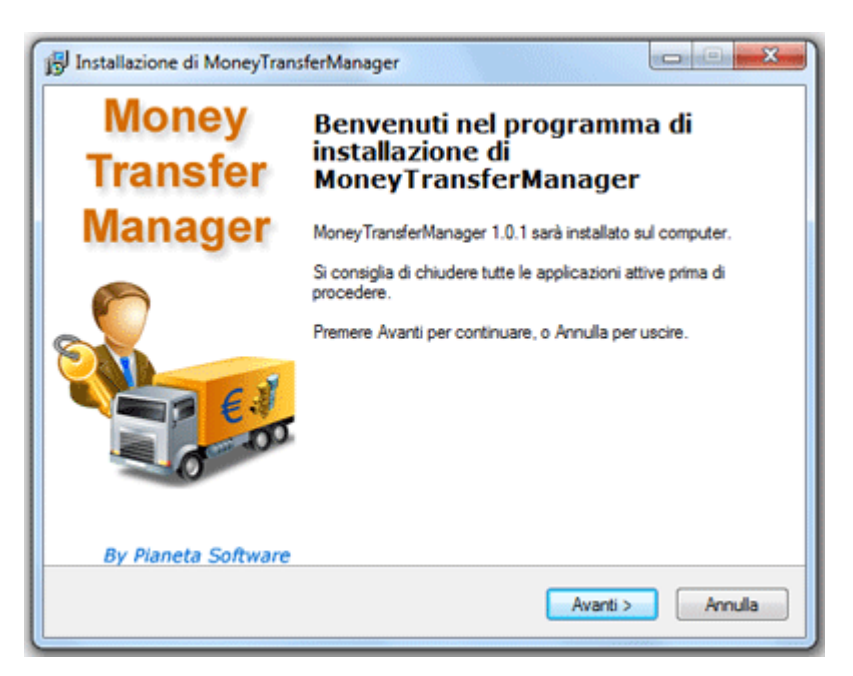

Cliccare sul tasto avanti

| stallazione di Money Iransfer Manager                                                                                                    |        |
|----------------------------------------------------------------------------------------------------|--------|
| formazioni<br>Leggere le importanti informazioni che seguono prima di procedere.                                                                                       | 1      |
|                                                                                                    | 6      |
| Quando si è pronti per proseguire, premere Avanti.                                                                                                    |        |
| LICENZA D'USO DEL SOFTWARE MONEY TRANSFER MANAGER prodotto da<br>PIANETA SOFTWARE                                                                                      | Â      |
| (Mdoc-Licenza VERSIONE 1.0 del 15/01/2005)                                                                                                    |        |
| Questa licenza è soggetta a modifiche, la invitiamo a verificare prima dell'acquisto                                                                                   |        |
| del prodotto eventuali variazioni.<br>ATTENZIONE: LEGGETE ATTENTAMENTE QUESTO DOCUMENTO PRIMA DI                                                                       |        |
| USARE QUESTO SOFTWARE. L'INSTALLAZIONE DEL PRODOTTO<br>COMPORTA L'ACCETTAZIONE DEI TERMINI DELLO STESSO. SE NON                                                        |        |
| VOLETE SOTTOSTARE AI TERMINI E ALLE CONDIZIONI DELLA LICENZA,<br>NON ACQUISTATE QUESTO SOFTWARE                                                                        |        |
| I() programmi(a) per computer (qui di seguito il "Software") qui allegati(o) Vi vengono                                                                                |        |
| (viene) concessi(o) in uso, non venduti(o), dalla ditta Planeta Sottware per essere<br>usati esclusivamente secondo quanto stabilito da questa Licenza d'uso e Planeta |        |
|                                                                                                    |        |
| < Indietro Avanti > A                                                                                                    | nnulla |
| < indietro Avanu > A                                                                                                    | nnuile |

Leggere la Licenza d'uso del software e cliccare sul pulsante Avanti. Questo passaggio comporta l'accettazione di tutti i termini del contratto.

**PIANETA SOFTWARE** Via Dante de Blasi, 66 - 73100 Lecce - P.IVA 03680320755 Tel.(+39) 0832.354162 e-mail: info@pianetasoftware.it - Internet: www.pianetasoftware.com

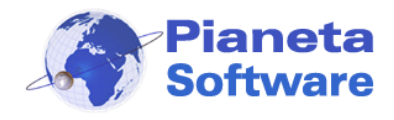

| 13 Installazione di MoneyTransferManager                                                    |
|---------------------------------------------------------------------------------------------|
| Selezione della cartella di installazione<br>Dove si vuole installare MoneyTransferManager? |
| MoneyTransferManager sarà installato nella seguente cartella.                               |
| Per continuare, premere Avanti. Per scegliere un'altra cartella, premere Sfoglia.           |
| C\Program Files\MoneyTransferManager Stoglia                                                |
| Sono richiesti almeno 6,7 MB di spazio sul disco.                                           |
| < Indietro Avanti > Annulla                                                                 |

Di default il programma verrà installato nella cartella

C:\Programmi\MoneyTransferManager\

E' possibile cambiare la cartella di installazione anche se si consiglia di lasciare il percorso proposto.

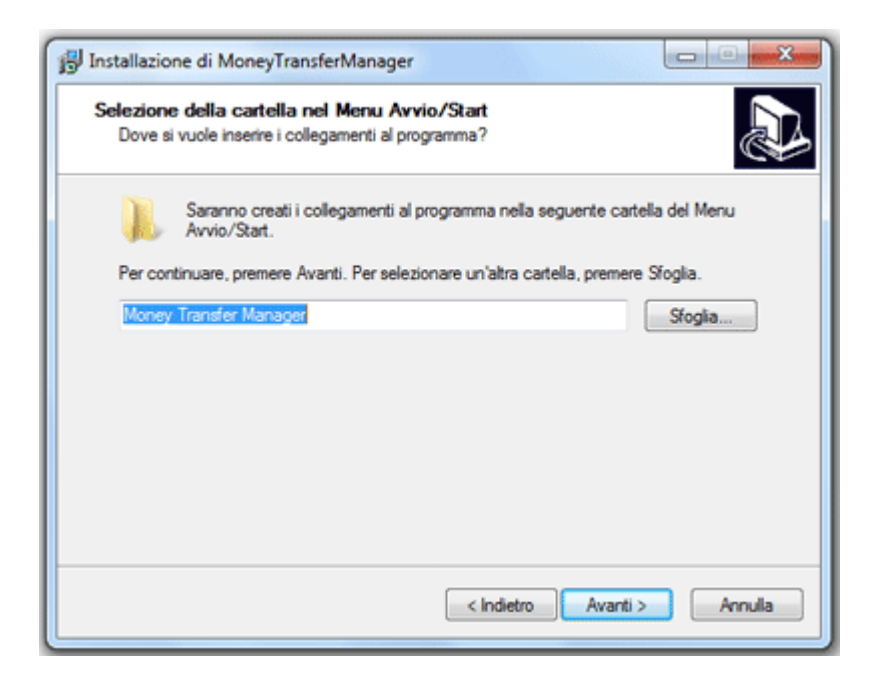

**PIANETA SOFTWARE** Via Dante de Blasi, 66 - 73100 Lecce - P.IVA 03680320755 Tel.(+39) 0832.354162 e-mail: info@pianetasoftware.it - Internet: www.pianetasoftware.com

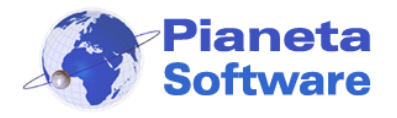

Da qui è possibile selezionare il nome del link che comparirà nella voce Avvio Programmi.

| 13 Installazione di MoneyTransferManager                                                                                         |
|----------------------------------------------------------------------------------------------------|
| Selezione processi addizionali<br>Quali processi aggiuntivi si vogliono avviare?                                                 |
| Selezionare i processi aggiuntivi che verranno eseguiti durante l'Installazione di<br>Money TransferManager, poi premere Avanti. |
| Additional Icons:                                                                                                    |
| Crea unicona sul desktop                                                                                                    |
| 🕅 Crea un'icona nella barra di avvio veloce                                                                                      |
| < Indietro Avanti > Annulla                                                                                                    |

Da questa schermata è possibile creare un'icona per l'avvio veloce del programma:

- Sul Desktop (inserire una spunta sulla prima voce)
- Sulla Barra di avvio veloce (Inserire una spunta sulla seconda voce)

| Installazione di MoneyTransferManager                                                                                                    | - • ×         |
|----------------------------------------------------------------------------------------------------|---------------|
| Pronto per l'installazione<br>Il programma di installazione è pronto per iniziare l'Installazione di<br>Money TransferManager sul computer. | Ð             |
| Premere Installa per continuare con l'installazione, o Indietro per rivedere o<br>impostazioni.                                             | modificare le |
| Cartella di installazione:<br>C:\Program Files\MoneyTransferManager<br>Cartella del menu Avvio/Start:<br>Money Transfer Manager             | *             |
| Processi addizionali:<br>Additional Icons:<br>Crea un`icona sul desktop                                                                     |               |
| 4                                                                                                    | *             |
| < Indietro Installa                                                                                                    | Annulla       |

Abbiamo terminato le impostazioni di setup.

Cliccare sul pulsante Installa, per completare l'installazione.

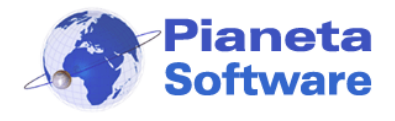

### Prima esecuzione

Alla prima esecuzione del programma è necessario impostare il percorso della cartella che utilizzerà il programma per salvare i file e le scansioni associate ai clienti tramite la finestra seguente:

| Impostazioni - Gestione trasferiment                                                                                                    | i                                                                                                    | 8 |
|----------------------------------------------------------------------------------------------------|----------------------------------------------------------------------------------------------------|---|
| Questa è la prima esecuzione di Mone,<br>E' possibile impostare la cartella princip<br>memorizzare le eventuali scansioni dei<br>Se non si vuole modificare la cartella c<br>cliccare su OK. | yTransferManager.<br>ale che utilizzerà il programma per<br>documenti dei vostri clienti.<br>he ha già assegnato il programma |   |
| IMPORTANTE!<br>Se si intende utilizzare il software in ret<br>accessibile in lettura e scrittura da tutte                                                                                    | e specificare un percorso di rete<br>e le postazioni.                                                                         |   |
| Cartella contenente i file associati ai c                                                                                                    | ienti:                                                                                                    |   |
| C:\MoneyTransferManager\Document                                                                                                    | i                                                                                                    |   |
|                                                                                                    | OK Annulla                                                                                                    |   |

Se si intende utilizzare il programma in rete da più postazioni diverse è importante specificare un percorso di rete accessibile in lettura e scrittura da tutte le postazioni.

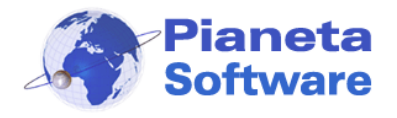

Ad ogni avvio del programma viene verificato lo stato della registrazione; se il programma non risulta registrato appare il seguente messaggio:

| Money Transfer Manager                    |                                                                                      | x                           |
|-------------------------------------------|--------------------------------------------------------------------------------------|-----------------------------|
| Questo programma<br>Per utilizzarlo piena | non è registrato e verrà eseguito in mo<br>mente effettuare la registrazione. Regist | odalità demo.<br>trare ora? |
|                                           | Sì                                                                                   | No                          |

Per registrare il programma cliccare sul pulsante Sì e passare al capitolo "**Registrazione** del programma".

Se si desidera provare il programma in modalità Demo cliccare sul No.

In versione Demo il software funzionerà senza limitazioni di funzionalità, ma permetterà di inserire al massimo 10 clienti e registrare al massimo 10 trasferimenti.

In tal modo è possibile provare l'efficienza di "Money Transfer Manager" prima di procedere con l'eventuale acquisto.

Durante questa fase di test si ha diritto all'assistenza telefonica e via e-mail gratuitamente e senza nessun impegno di acquisto.

E' possibile inoltre richiedere, sempre gratuitamente e senza impegno, l'assistenza di un nostro tecnico che, tramite strumenti di accesso remoto, potrà seguirvi per tutta la fase di installazione e configurazione del software.

Se poi si deciderà di acquistare il programma tutti i dati inseriti nel periodo di prova non andranno persi!

Per acquistare il programma o per ulteriori informazioni contattare il servizio clienti Pianeta Software al numero **0832.354162** o via e-mail all'indirizzo <u>info@pianetasoftware.it</u>

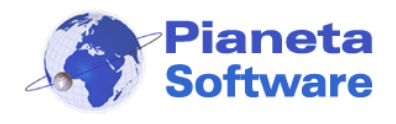

# Login

L'accesso al programma è protetto da password.

La password del gestore inizialmente è impostata su "**admin**" (tutto minuscolo). Inserire quindi tale password per accedere al programma.

Si consiglia di modificare quanto prima la password di default dalla scheda Opzioni.

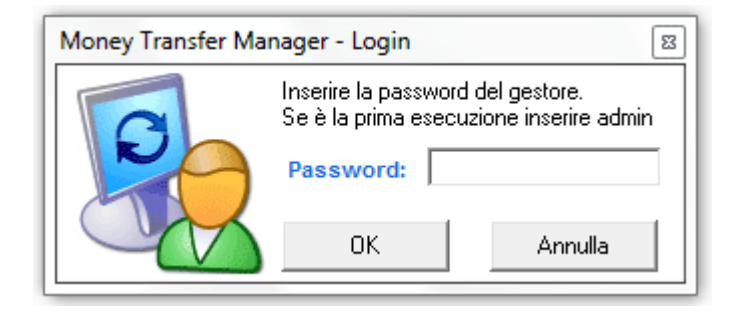

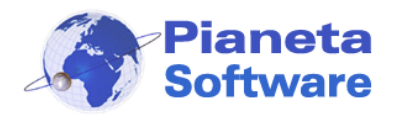

### Funzionalità

Il programma permette in modo semplice, veloce ed efficiente di gestire i trasferimenti di denaro evitando di superare inavvertitamente i limiti imposti dalla legge.

4 sono le schermate principali del programma, facilmente accessibili tramite il menu superiore:

- 1. Anagrafica
- 2. Lista clienti
- 3. Trasferimenti
- 4. Opzioni

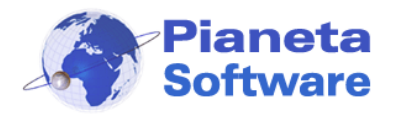

### Anagrafica

| Voney Transfer Manager                                                                                                    |
|----------------------------------------------------------------------------------------------------|
| 1. Anagrafica 2. Lista clienti 3. Trasferimenti 4. Opzioni 3                                                                                                    |
| Cerca per cognome:                                                                                                    |
| Anagrafica     Cognome*     Sesso*       CL00001     Fitizio     Cliente     Image: Compared in a solitation of the solitation of the solitatio |
| Altri dati (facoltativi) Residente in Indirizzo Comune C.A.P. Prov. Nazionalità Codice fiscale Indirizzo posta elettronica (E-Mail) TeL abitazione TeL Cellulare Dati decumento di riconoscimento (facoltativi)                                                                                                    |
| Tipo documento Numero documento Rilasciato da Luogo Data rilascio Data scadenza                                                                                                    |
| Ha già trasferito € 900,00     Visualizza trasferimenti     Ha già ricevuto € 500,00     Visualizza ricezioni       Senza formire documentazione può ancora trasferire € 1.099,00     Può ancora ricevere € 4.499,00                                                                                                    |
| € 4.099,00                                                                                                    |
| Nuovo trasferimento Nuova ricezione                                                                                                    |
| < 🔺 1 di 4 🕨 🔪 🗋 🖉 👘 🗊 🗱                                                                                                    |

Dalla scheda anagrafica è possibile registrare i clienti che effettuano un trasferimento di denaro.

Tutte le operazioni sull'anagrafica cliente sono facilmente gestibili tramite la barra di navigazione record presente in basso.

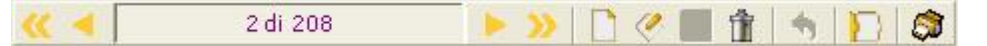

Per conoscere la funzionalità dei singoli pulsanti è sufficiente posizionarsi con il mouse al di sopra per qualche secondo e comparirà una tooltip che ne illustrerà la funzione.

In particolare per inserire un nuovo cliente cliccare sull'icona 🛄

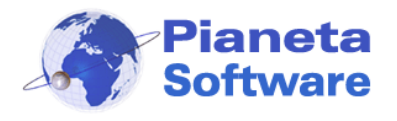

I dati obbligatori sono quelli riportati nella prima sezione della maschera ed evidenziati da un asterisco; i restanti campi sono facoltativi.

Dopo aver compilato la scheda con i dati del cliente e necessario salvare tramite l'apposito pulsante raffigurante un floppy sulla barra di navigazione.

E' anche possibile associare file o scansioni ad un cliente tramite il box in alto:

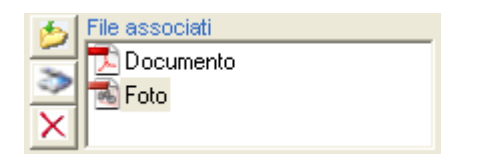

Il tasto *Aggiungi file* permette di associare un file di qualsiasi tipo selezionandolo da un percorso.

Il tasto *Aggiungi file da scanner* permette di associare un file da uno scanner o da un'altra sorgente TWAIN (es. WebCam). Questa funzionalità è molto utile per associare al cliente una riproduzione del documento oppure una fotografia.

Il tasto *Elimina file* permette di eliminare un file già associato al cliente.

In particolare cliccando sul tasto Aggiungi file da scanner is apre la finestra Acquisisci immagine:

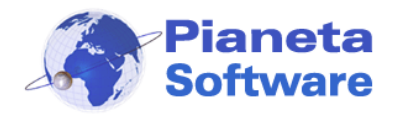

| 🚳 Acquisisci immagine |                                      |                        |                      |
|-----------------------|--------------------------------------|------------------------|----------------------|
| $\sim$                | Sorgente TWAIN                       | Avvia scansione        | Aggiungi da file     |
| A                     |                                      |                        | <u> </u>             |
| ▼<br>Ruota 180°       | <ul> <li>Aggiungi PDF Agg</li> </ul> | jiungi JPG Aggiungi Bt | v<br>▶<br>1P Annulla |

Da questa finestra si possono scannerizzare i documenti da associare al cliente e salvarli come immagini (BMP o JPG) o come PDF. E' possibile anche creare un unico documento PDF formato da più scansioni, come ad esempio la scansione fronte/retro del documento.

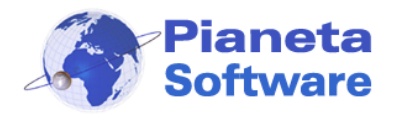

Tramite la parte inferiore della maschera è anche possibile registrare i nuovi trasferimenti o le nuove ricezioni ed avere sotto controllo la situazione dei trasferimenti effettuati dal cliente nell'arco dei 7 giorni precedenti.

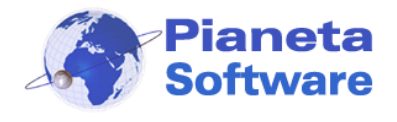

#### Registrazione nuovo trasferimento

Per registrare un nuovo trasferimento cliccare sul tasto "*Nuovo trasferimento*" dall'anagrafica del cliente che lo sta effettuando (per cercare un cliente utilizzare il box di ricerca in alto), e si aprirà la seguente finestra:

| Nuovo trasferimento                           |  |  |  |
|-----------------------------------------------|--|--|--|
| Cliente Fittizio può ancora trasferire        |  |  |  |
| Fornendo documentazione aggiuntiva può        |  |  |  |
| ancora trasterire € 4.099,00                  |  |  |  |
| Valutrans 🚽 🥘                                 |  |  |  |
| Documentazione aggiuntiva<br>Importo €<br>500 |  |  |  |
| Salva Annulla                                 |  |  |  |

Da questa finestra e sufficiente selezionare la compagnia, specificare l'importo e cliccare sul tasto salva per registrare il trasferimento.

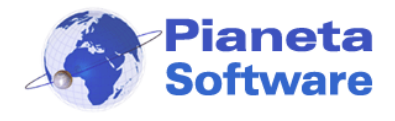

#### Registrazione nuova ricezione

Per registrare una nuova ricezione di denaro cliccare sul tasto "*Nuova ricezione*" dall'anagrafica del cliente che lo sta ricevendo, e si aprirà la seguente finestra:

| Nuova ricezione                                    |
|----------------------------------------------------|
| Cliente Fittizio può ancora ricevere<br>€ 4.499,00 |
|                                                    |
| Compagnia                                          |
| Valutrans 💌 🥔                                      |
| Importo €                                          |
|                                                    |
| Salva Annulla                                      |
|                                                    |
|                                                    |

Da questa finestra e sufficiente selezionare la compagnia, specificare l'importo e cliccare sul tasto salva per registrare la ricezione.

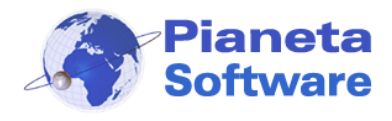

## Lista clienti

Questa maschera contiene uno strumento di ricerca e gestione dei clienti memorizzati nel programma.

| 🌡 Money Transfer Man                            | ager                                          |                                                           |                 | x   |
|-------------------------------------------------|-----------------------------------------------|-----------------------------------------------------------|-----------------|-----|
| 1. Anagrafica 2. Lista cli                      | enti 3. Trasferimenti 4. Opa                  | ioni                                                      |                 | ?   |
| ABCDEI                                          | F G H I J K L                                 | M N O P Q R S T                                           | U V W X Y Z     |     |
| Codice Nome<br>CL00001 Fittizio                 | Cognome Comune di                             | Data di na S Indirizzo                                    | Comune CAP Pr   | Tel |
| CL00002 Mario<br>CL00003 Luigi<br>CL00004 Maria | Rossi Roma<br>Bianchi Milano<br>Gialli Napoli | 10/10/1960 M<br>11/11/1961 M Via Roma 112<br>12/12/1962 F | Milano 20100 MI |     |
|                                                 |                                               |                                                           |                 |     |
|                                                 |                                               |                                                           |                 |     |
|                                                 |                                               |                                                           |                 |     |
|                                                 |                                               |                                                           |                 |     |
|                                                 |                                               |                                                           |                 |     |
|                                                 |                                               |                                                           |                 |     |
|                                                 |                                               |                                                           |                 |     |
|                                                 |                                               |                                                           |                 |     |
|                                                 |                                               |                                                           |                 | ,   |

Sono possibili, infatti, le seguenti funzioni:

- **Ordinamento** crescente e decrescente per ogni colonna presente semplicemente cliccando sull'intestazione della colonna oggetto di ordinamento.
- Ricerca in uno qualunque dei campi visualizzati. Per cercare in uno specifico campo è sufficiente selezionare il campo nel primo menu a selezione e inserire nella casella Cerca il testo cercato. E' possibile utilizzare i caratteri jolly (\* e ?) per la ricerca. Una volta individuato il cliente d'interesse è possibile fare doppio click per entrare nella relativa anagrafica.
- Esportazione dei dati in Excel per ulteriori elaborazioni e/o stampe. Anche qui i clienti esportati saranno in funzione del cerchietto spuntato a destra.

**PIANETA SOFTWARE** Via Dante de Blasi, 66 - 73100 Lecce - P.IVA 03680320755 Tel.(+39) 0832.354162 e-mail: info@pianetasoftware.it - Internet: www.pianetasoftware.com

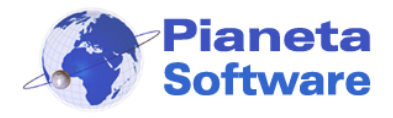

## Trasferimenti

Questa maschera consente di visualizzare i trasferimenti registrati.

In alto è presente il filtro con i vari criteri di ricerca per individuare facilmente un trasferimento registrato.

|                                      |                             | iodice cliente: Codice fiscale: |                     | • Tuti<br>• Ricevuti |  |
|--------------------------------------|-----------------------------|---------------------------------|---------------------|----------------------|--|
| Trasferimenti effettu                | atitra it 28/12/2010 💌 e it | 04/01/2011 💌                    | Unv Unv             | iati Visualizza      |  |
| Cliente                              | Compagnia                   | Importo I                       | Data ora            |                      |  |
| <ul> <li>Cliente Fittizio</li> </ul> | Valutrans                   | € 500,00                        | 04/01/2011 08:49:57 |                      |  |
| <ul> <li>Cliente Fittizio</li> </ul> | Valutrans                   | € 900,00                        | 02/01/2011 16:22:17 |                      |  |
| Rossi Mario                          | Western Union               | € 800,00                        | 30/12/2010 12:48:55 |                      |  |
| <ul> <li>Bianchi Luigi</li> </ul>    | Valutrans                   | € 600,00                        | 28/12/2010 10:58:31 |                      |  |
| Gialli Maria                         | Valutrans                   | € 500,00                        | 28/12/2010 09:32:12 |                      |  |
|                                      |                             |                                 |                     |                      |  |
|                                      |                             |                                 |                     |                      |  |
|                                      |                             |                                 |                     |                      |  |
|                                      |                             |                                 |                     |                      |  |
|                                      |                             |                                 |                     |                      |  |
|                                      |                             |                                 |                     |                      |  |
|                                      |                             |                                 |                     |                      |  |
|                                      |                             |                                 |                     |                      |  |
|                                      |                             |                                 |                     |                      |  |
|                                      |                             |                                 |                     |                      |  |
|                                      |                             |                                 |                     |                      |  |
|                                      |                             |                                 |                     |                      |  |
|                                      |                             |                                 |                     |                      |  |
|                                      |                             |                                 |                     |                      |  |
|                                      |                             |                                 |                     |                      |  |
|                                      |                             |                                 |                     |                      |  |
|                                      |                             |                                 |                     |                      |  |
|                                      |                             |                                 |                     |                      |  |
|                                      |                             |                                 |                     |                      |  |
|                                      |                             |                                 |                     |                      |  |

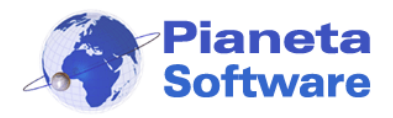

### Opzioni

|                                                                                | cient 2 Lasemen                                                                                                    | 4. Upzioni              |                                       |           |
|--------------------------------------------------------------------------------|----------------------------------------------------------------------------------------------------|-------------------------|---------------------------------------|-----------|
| .imiti                                                                         |                                                                                                    |                         |                                       |           |
| Invio unico                                                                    |                                                                                                    | Ricezione               | di somme frazionate nell'arco di 7 gi | orni      |
| € 1.999,00                                                                     |                                                                                                    | € 4.999,00              |                                       |           |
| Invii di somme fr                                                              | azionate nell'arco di 7 oio                                                                                                 | arni                    |                                       |           |
| € 1.999,00                                                                     |                                                                                                    |                         |                                       |           |
| inui di commo fr                                                               | azionato naFaron di 7 ala                                                                                                   | uni con decumentazione  | analuntica                            |           |
| ¢ 4,999.00                                                                     | azionate neirarco di 7 gio                                                                                                  | orni con documentazione | raggiunova                            |           |
|                                                                                |                                                                                                    |                         |                                       |           |
|                                                                                | Modifica                                                                                                    | Salva                   | Annula                                |           |
|                                                                                |                                                                                                    |                         |                                       |           |
| Compagnie                                                                      |                                                                                                    |                         |                                       |           |
| Compagnia                                                                      | Sito                                                                                                    |                         | Descrizione                           |           |
| Valutrans                                                                      | http://www                                                                                                    | valutrans.it            | Valutrans                             |           |
| Western Union                                                                  | http://www                                                                                                    | westernunion.it         | Sito                                  |           |
|                                                                                |                                                                                                    |                         | http://www.valutrans.it               |           |
|                                                                                |                                                                                                    |                         |                                       |           |
|                                                                                |                                                                                                    |                         |                                       |           |
|                                                                                |                                                                                                    |                         | Predefinita                           |           |
|                                                                                |                                                                                                    |                         | Predefinita                           |           |
| ≪ ◄                                                                            | 2 di 2                                                                                                    | ► » 🗅 <                 | Predefinita                           |           |
| ≪ ◄                                                                            | 2 di 2                                                                                                    | ► » [] <                | Predefinita                           |           |
| K d                                                                            | 2 di 2                                                                                                    | ► » [] <                | Predefinita                           |           |
|                                                                                | 2 di 2                                                                                                    | ► » [] <                | Predefinita                           |           |
| Cartella contene                                                               | 2 di 2<br>inte i backup                                                                                                    |                         | Predefinita                           |           |
| Cartella contene                                                               | 2 di 2<br>inte i backup                                                                                                    |                         |                                       |           |
| Cartella contene                                                               | 2 di 2<br>ente i backup<br>se ad ogni chiusura di MTI                                                                       |                         |                                       |           |
| Cartella contene                                                               | 2 di 2<br>Inte i backup<br>Ite ad ogni chiusura di MTI<br>Backup database                                                   |                         | Predefinita                           | Igestore  |
| Cartella contene<br>Backup databas                                             | 2 di 2<br>ente i backup<br>e ad ogni chiusura di MTI<br>Backup database<br>p database:                                      |                         | Predefinita                           | Igestore  |
| Cartella contene     Backup databas     Data ultimo backup                     | 2 di 2<br>ente i backup<br>te ad ogni chiusura di MTI<br>Backup database<br>p database:<br>Backup file associati            |                         | Predefinita                           | Igestore  |
| Cartella contene<br>Backup databas<br>Data ultimo backuj<br>Data ultimo backuj | 2 di 2<br>ente i backup<br>e ad ogni chiusura di MTI<br>Backup database<br>p database:<br>Backup file associati<br>p file:  |                         | Predefinita                           | i gestore |
| Cartella contene<br>Backup databas<br>Backup databas<br>Data ultimo backup     | 2 di 2<br>ente i backup<br>e ad ogni chiusura di MTI<br>Backup database<br>p database:<br>Backup file associati<br>p file:  |                         | Predefinita                           | Igestore  |
| Cartella contene<br>Backup databas<br>Backup databas<br>Data ultimo backuj     | 2 di 2<br>inte i backup<br>ie ad ogni chiusura di MTi<br>Backup database<br>p database:<br>Backup file associati<br>p file: |                         | Predefinita                           | l gestore |
| Cartella contene<br>Backup databas<br>Backup databas<br>Data ultimo backuy     | 2 di 2<br>inte i backup<br>ie ad ogni chiusura di MTI<br>Backup database<br>p database:<br>Backup file associati<br>p file: | ► » [ <                 | Predefinita                           | l gestore |

Dalla scheda Opzioni è possibile gestire diverse funzioni:

- Impostare i limiti di invio e ricezione di denaro
- Gestire le compagnie
- Effettuare il backup dei dati del programma
- Impostare la password per l'accesso al programma